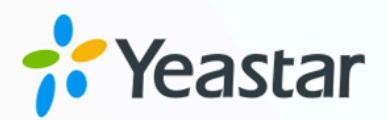

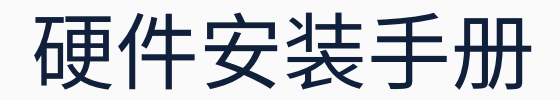

## Yeastar P10000 系列

版本: 1.0 日期: 2023年08月11日

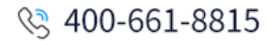

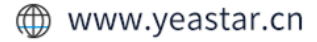

# 内容

| 装箱清单                                        | 关于本手册           |    |
|---------------------------------------------|-----------------|----|
| <ul> <li>硬件概览</li></ul>                     | 装箱清单            | 2  |
| P10000-LS 硬件概览                              | 硬件概览            | 3  |
| P10000-PS 硬件概览                              | P10000-LS 硬件概览  | 3  |
| P10000 系列设备技术参数12<br>安装 P10000 系列13<br>外拓硬盘 | P10000-PS 硬件概览  | 7  |
| 安装 P10000 系列13<br>外拓硬盘16                    | P10000 系列设备技术参数 |    |
| 外拓硬盘16                                      | 安装 P10000 系列    |    |
|                                             | 外拓硬盘            | 16 |

# 关于本手册

本手册介绍 Yeastar P10000 系列的硬件外观、技术参数、机架安装、线缆连接及外拓硬盘。

适用产品

- Yeastar P10000-LS
- Yeastar P10000-PS

读者对象

本手册适用于需要安装 Yeastar P10000 系列硬件设备的安装人员。

装箱清单

本文介绍 Yeastar P10000 系列设备装箱清单。

打开产品包装后,请检查各配件是否齐全。如有遗漏,请与经销商联系。

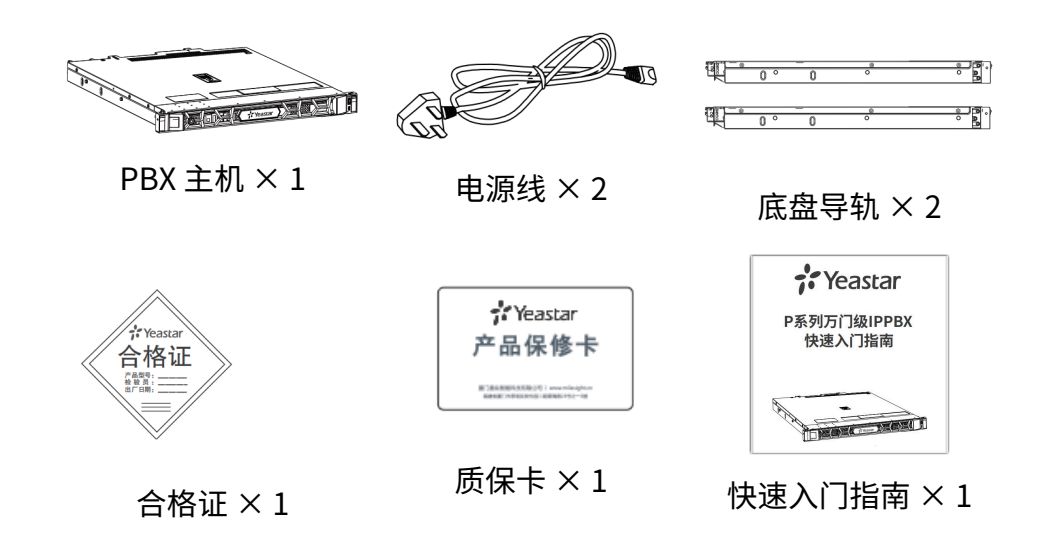

# 硬件概览

## P10000-LS 硬件概览

本文介绍了 Yeastar P10000-LS 前面板和背面板的接口和指示灯说明。

前面板

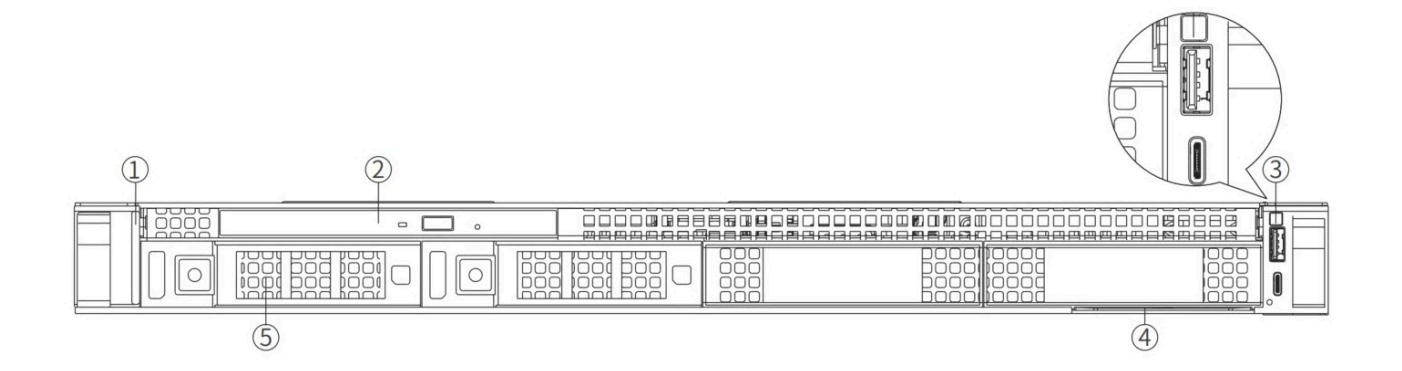

| 序号 | 端口、面板和插槽 | 说明                                                                                                    |
|----|----------|----------------------------------------------------------------------------------------------------|
| 1  | 左侧控制面板   | 左侧控制面板包含以下内容:                                                                                                    |
|    |          | ・状态 LED 指示灯:用于指明所有出现故障的硬<br>件组件。当出现任何故障时,指示灯呈琥珀色常<br>亮。                                                                |
|    |          | 更多信息,参见 <u>状态 LED 指示灯说明</u> 。<br>• 系统运行状况和系统 ID 指示灯:用于指明系统的<br>总体运行情况。                                                 |
|    |          | 更多信息,参见 <u>系统运行状况和系统 ID 指示灯</u><br><u>说明</u> 。                                                                         |
| 2  | 光盘驱动器    | 专用的 SATA DVD-ROM 驱动器或 DVD+/-RW 驱动器。                                                                                    |
| 3  | 右侧控制面板   | 右侧控制面板包含以下内容:                                                                                                    |
|    |          | ・电源按钮<br>・USB 2.0 端口<br>・iDRAC Direct 微型端口 (Micro-AB USB):用于访<br>问 iDRAC Direct (Micro-AB) 功能。<br>・iDRAC Direct 状态 LED |

| ④ 信息标签 信息标签是一个滑出式标签面板,其中包含服务编 号、NIC、MAC 地址等系统信息。                                                             |                                            |
|----------------------------------------------------------------------------------------------------|--------------------------------------------|
|                                                                                                    | 回含服务编                                      |
| ⑤ 硬盘驱动器 3.5 英寸 SAS 或 SATA 硬盘驱动器。                                                                             |                                            |
| <ul> <li>P10000-LS 标配 2 个 2T 容量的硬盘驱动器。</li> <li>·驱动器上带有指示灯,用于表明驱动状态。</li> <li>更多信息,参见 硬盘驱动器指示灯说明。</li> </ul> | 盘驱动器。<br><sup>I</sup> 动状态。<br><u>T说明</u> 。 |

### 状态 LED 指示灯说明

| 表 1. |   |            |                                                              |                                                                                                    |
|------|---|------------|--------------------------------------------------------------|----------------------------------------------------------------------------------------------------|
| 图    | 标 | 说明         | 状态                                                           | 修复行为                                                                                                    |
| [    | ٥ | 驱动器指<br>示灯 | 当指示灯呈琥珀色常亮时,<br>表明存在驱动器错误。                                   | ・参阅"系统事件<br>日志"确定有错<br>误的驱动器。<br>・运行相应的联机<br>诊断检测程序。<br>重新启动系统并<br>运行嵌入式诊断<br>程序 (ePSA)。                                                       |
|      |   | 温度指示<br>灯  | 当指示灯呈琥珀色常亮时,<br>表明系统遇到散热故障(例<br>如,环境温度超出范围或风<br>扇故障)。        | <ul> <li>・检查冷却风扇运<br/>行状态是否正<br/>常。</li> <li>・确保系统护盖、</li> <li>导流罩、背面填<br/>充挡片完好。</li> <li>・降低机房环境温<br/>度。</li> <li>・确保外部通风畅<br/>通。</li> </ul> |
|      | 4 | 电子指示<br>灯  | 当指示灯呈琥珀色常亮时,<br>表明系统遇到电气故障(例<br>如,电压超出范围,或电源<br>装置或稳压器出现故障)。 | 参阅"系统事件日志"<br>或"系统消息"了解<br>特定问题。如果问题出<br>自电源装置,则检查电<br>源装置上的 LED。重新<br>拔插 PSU。                                                                 |

| 表 1.( | 表 1. (续)     |                                      |                                                  |  |  |
|-------|--------------|--------------------------------------|--------------------------------------------------|--|--|
| 图标    | 说明           | 状态                                   | 修复行为                                             |  |  |
| ۲     | 内存指示<br>灯    | 当指示灯呈琥珀色常亮时,<br>表明发生内存故障。            | 参阅"系统事件日志"<br>或"系统消息"查看<br>故障内存的位置。重新<br>拔插内存模块。 |  |  |
|       | PCle 指示<br>灯 | 当指示灯呈琥珀色常亮时,<br>表明 PCle 扩展卡遇到故<br>障。 | 重新启动系统。更新<br>PCle 卡所需的任何驱动<br>程序。重新安装插卡。         |  |  |

#### 系统运行状况和系统 ID 指示灯说明

#### 表 2.

| 状态         | 说明                                                                         |
|------------|----------------------------------------------------------------------------|
| 呈蓝色常<br>亮  | 表示系统处于开启状态、系统运行良好、且系统 ID 模式处于<br>不活动状态。按下 系统运行状况和系统 ID 按钮以切换到系<br>统 ID 模式。 |
| 呈蓝色闪<br>烁  | 表示系统 ID 模式处于活动状态。按下 系统运行状况和系统<br>ID 按钮以切换到系统运行状况(System Health)模式。         |
| 呈琥珀色<br>常亮 | 表示系统处于故障安全模式。                                                              |
| 呈琥珀色<br>闪烁 | 表示系统正在遇到故障。                                                                |

#### 硬盘驱动器指示灯说明

| <u>表 3.</u> |                       |                                                 |
|-------------|-----------------------|-------------------------------------------------|
| 图标          | 状态                    | 说明                                              |
| A           | 呈绿色每秒闪烁两次。            | 正在识别驱动器或准备<br>移除驱动器。                            |
| /           | 呈绿色闪烁、琥珀色闪烁,然后<br>熄灭。 | 驱动器故障预警。系统<br>会定期检查驱动器,当<br>发现异常后向用户发出<br>故障预警。 |
| LED         | 呈琥珀色每秒闪烁四次。           | 驱动器故障。                                          |
|             | 呈绿色缓慢闪烁。              | 正在重建驱动器。                                        |
|             | 呈绿色常亮。                | 驱动器处于联机状态。                                      |

| 表 3. (续)         |                                 |           |
|------------------|---------------------------------|-----------|
| 图标               | 状态                              | 说明        |
|                  | 呈绿色闪烁三秒,呈琥珀色闪烁<br>三秒,然后在六秒钟后熄灭。 | 驱动器重建已停止。 |
| 0                | 呈绿色闪烁。                          | 正在访问驱动器。  |
| 驱动器活动<br>LED 指示灯 |                                 |           |

## 背面板

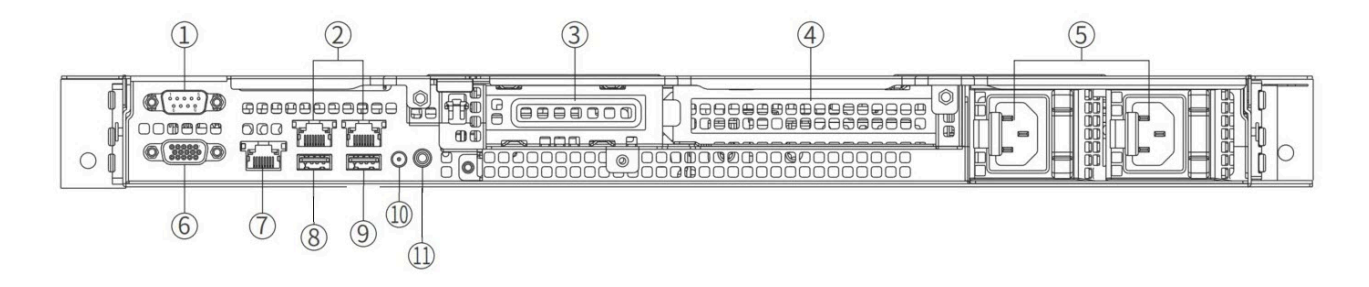

表 4

| 床号  | 端口、面板或插槽     | 说明                          |
|-----|--------------|-----------------------------|
| L   |              | 80.11                       |
| 1   | 串口           | 连接 RS232 串口线,用于调试设备。        |
| 2   | 以太网端口(NIC)   | 10/100/1000 Mbps 以太网端口。     |
| 3   | 半高 PCle 扩展卡插 | 用于连接 PCI Express 扩展卡。       |
| (4) | 槽            |                             |
| 5   | 电源接口(PSU)    | 用于接入电源线。                    |
| 6   | VGA 端口       | 支持 DB-15 VGA 连接器 ,用于连接显示设备。 |
| 7   | iDRAC9 专用网口  | 连接网线,用于调试设备。                |
| 8   | USB 2.0 端口   | 用于连接 USB 2.0 设备。            |
| 9   | USB 3.0 端口   | 用于连接 USB 3.0 设备。            |
| 10  | CMA 插孔       | 连接到线缆固定臂 LED。               |
| 11  | 系统识别按钮       | 按下系统识别按钮:                   |

表 4. (续)

| 序号 | 端口、 | 面板或插槽 | 说明                                                                                                    |
|----|-----|-------|----------------------------------------------------------------------------------------------------|
|    |     |       | ・可定位机架中的特定系统。<br>・可开启或关闭系统 ID。                                                                                                    |
|    |     |       | <ul> <li>・如果系统在开机自检过程中停止响应,按住系统<br/>识别按钮(5秒以上)可进入 BIOS 进程模式。</li> <li>・要重设 iDRAC(需确保在 iDRAC 设置中启用了系<br/>统 ID 按钮),按住该按钮并保持16秒以上。</li> </ul> |

## P10000-PS 硬件概览

本文介绍了 Yeastar P10000-PS 前面板和背面板的接口和指示灯说明。

前面板

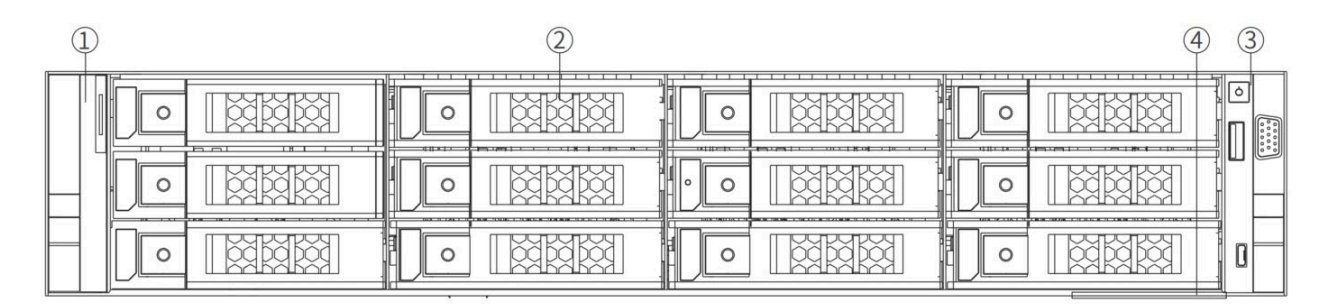

| 序号 | 端口、面<br>板和插槽 | 说明                                                  |
|----|--------------|-----------------------------------------------------|
|    | 左侧控制面板       | 左侧控制面板包含以下内容:                                       |
|    |              | ・状态 LED 指示灯:用于指明所有出现故障的硬件组<br>件。当出现任何故障时,指示灯呈琥珀色常亮。 |
|    |              | 更多信息,参见                                             |
|    |              | 更多信息,参见 <u>系统运行状况和系统 ID 指示灯说明</u> 。                 |
| 2  | 硬盘驱动器        | 3.5 英寸 SAS 或 SATA 硬盘驱动器。                            |

| 序号 | 端口、面<br>板和插槽 | 说明                                                                                                    |
|----|--------------|----------------------------------------------------------------------------------------------------|
|    |              | <ul> <li>P10000-PS 标配 2 个 2T 容量的硬盘驱动器。</li> <li>・驱动器上带有指示灯,用于表明驱动状态。</li> <li>更多信息,参见 硬盘驱动器指示灯说明。</li> </ul>                                               |
| 3  | 右侧控制面板       | 右侧控制面板包含以下内容:<br>・电源按钮<br>・USB 2.0 端口<br>・iDRAC Direct 微型端口 (Micro-AB USB):用于访问<br>iDRAC Direct (Micro-AB)功能。<br>・iDRAC Direct 状态 LED<br>・VGA 端口:用于连接显示设备。 |
| 4  | 信息标签         | 信息标签是一个滑出式标签面板,其中包含服务编<br>号、NIC、MAC 地址等系统信息。                                                                                                    |

#### 状态 LED 指示灯说明

| =    | _ |
|------|---|
| *    | 5 |
| -1 X |   |

| 图标 | 说明         | 状态                                                    | 修复行为                                                                                                    |
|----|------------|-------------------------------------------------------|----------------------------------------------------------------------------------------------------|
| Đ  | 驱动器指<br>示灯 | 当指示灯呈琥珀色常亮时,<br>表明存在驱动器错误。                            | ・参阅"系统事件<br>日志"确定有错<br>误的驱动器。<br>・运行相应的联机<br>诊断检测程序。<br>重新启动系统并<br>运行嵌入式诊断<br>程序 (ePSA)。                                                  |
|    | 温度指示<br>灯  | 当指示灯呈琥珀色常亮时,<br>表明系统遇到散热故障(例<br>如,环境温度超出范围或风<br>扇故障)。 | <ul> <li>・检查冷却风扇运<br/>行状态是否正<br/>常。</li> <li>・确保系统护盖、<br/>导流罩、背面填<br/>充挡片完好。</li> <li>・降低机房环境温<br/>度。</li> <li>・确保外部通风畅<br/>通。</li> </ul> |

| 表 5. (续) |              |                                                              |                                                                                |
|----------|--------------|--------------------------------------------------------------|--------------------------------------------------------------------------------|
| 图标       | 说明           | 状态                                                           | 修复行为                                                                           |
| X        | 电子指示<br>灯    | 当指示灯呈琥珀色常亮时,<br>表明系统遇到电气故障(例<br>如,电压超出范围,或电源<br>装置或稳压器出现故障)。 | 参阅"系统事件日志"<br>或"系统消息"了解<br>特定问题。如果问题出<br>自电源装置,则检查电<br>源装置上的 LED。重新<br>拔插 PSU。 |
|          | 内存指示<br>灯    | 当指示灯呈琥珀色常亮时,<br>表明发生内存故障。                                    | 参阅"系统事件日志"<br>或"系统消息"查看<br>故障内存的位置。重新<br>拔插内存模块。                               |
| Ũ        | PCle 指示<br>灯 | 当指示灯呈琥珀色常亮时,<br>表明 PCle 扩展卡遇到故<br>障。                         | 重新启动系统。更新<br>PCle 卡所需的任何驱动<br>程序。重新安装插卡。                                       |

系统运行状况和系统 ID 指示灯说明

表6.

| 状态         | 说明                                                                         |
|------------|----------------------------------------------------------------------------|
| 呈蓝色常<br>亮  | 表示系统处于开启状态、系统运行良好、且系统 ID 模式处于<br>不活动状态。按下 系统运行状况和系统 ID 按钮以切换到系<br>统 ID 模式。 |
| 呈蓝色闪<br>烁  | 表示系统 ID 模式处于活动状态。按下 系统运行状况和系统<br>ID 按钮以切换到系统运行状况(System Health)模式。         |
| 呈琥珀色<br>常亮 | 表示系统处于故障安全模式。                                                              |
| 呈琥珀色<br>闪烁 | 表示系统正在遇到故障。                                                                |

#### 硬盘驱动器指示灯说明

表 7.

| 图标    | 状态                    | 说明                       |  |
|-------|-----------------------|--------------------------|--|
| A     | 呈绿色每秒闪烁两次。            | 正在识别驱动器或准备<br>移除驱动器。     |  |
| _//~~ | 呈绿色闪烁、琥珀色闪烁,然后<br>熄灭。 | 驱动器故障预警。系统<br>会定期检查驱动器,当 |  |

| = -   | 7        | //,土 \   |
|-------|----------|----------|
| *     | <i>(</i> | Z (1 / 1 |
| 1 8 1 |          |          |

| 图标               | 状态                              | 说明                  |
|------------------|---------------------------------|---------------------|
| 驱动器状态<br>LED 指示灯 |                                 | 发现异常后向用户发出<br>故障预警。 |
|                  | 呈琥珀色每秒闪烁四次。                     | 驱动器故障。              |
|                  | 呈绿色缓慢闪烁。                        | 正在重建驱动器。            |
|                  | 呈绿色常亮。                          | 驱动器处于联机状态。          |
|                  | 呈绿色闪烁三秒,呈琥珀色闪烁<br>三秒,然后在六秒钟后熄灭。 | 驱动器重建已停止。           |
| 0                | 呈绿色闪烁。                          | 正在访问驱动器。            |
| 驱动器活动<br>LED 指示灯 |                                 |                     |

## 背面板

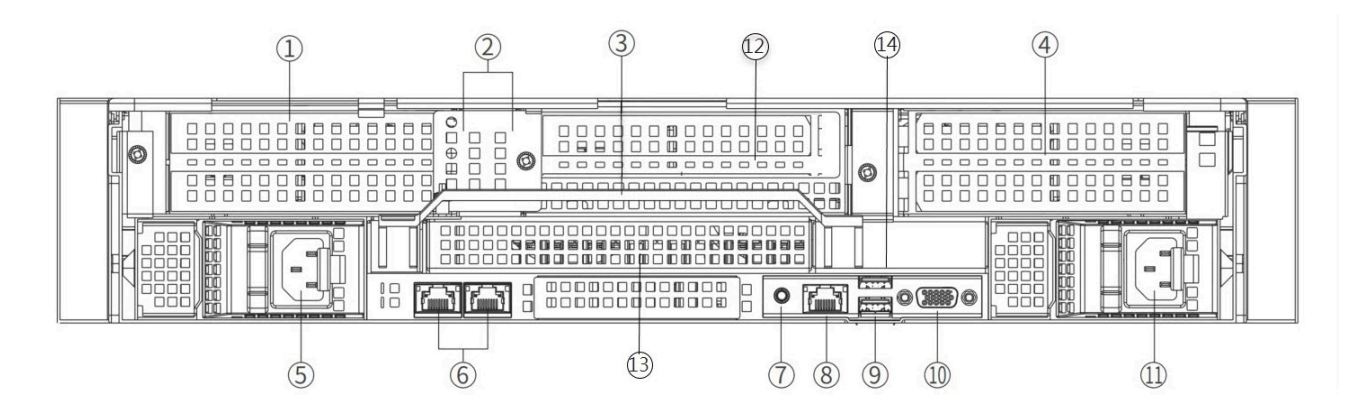

表 8.

| 项目 | 端口、面板或插槽         | 说明                    |
|----|------------------|-----------------------|
| 1  | PCle 扩展卡提升板<br>1 | 用于连接 PCI Express 扩展卡。 |
|    | (插槽1和插槽2)        |                       |
| 2  | BOSS S2 模块       | 用于连接 BOSS S2 模块。      |
| 3  | 背面手柄             | 用于提起系统。               |

#### 表 8. (续)

| 项目   | 端口、面板或插槽         | 说明                                                                                                    |
|------|------------------|----------------------------------------------------------------------------------------------------|
| 4    | PCIe 扩展卡提升板<br>4 | 用于连接 PCI Express 扩展卡。                                                                                                    |
|      | (插槽7和插槽8)        |                                                                                                    |
| 5    | 电源接口(PSU1)       | 用于接入电源线。                                                                                                    |
| 6    | 以太网端口(NIC)       | 用于接入网线。                                                                                                    |
| 7    | 系统识别按钮           | 按下系统识别按钮:                                                                                                    |
|      |                  | ・可定位机架中的特定系统。<br>・可开启或关闭系统 ID。                                                                                                    |
|      |                  | <ul> <li>・如果系统在开机自检过程中停止响应,按住系统<br/>识别按钮(5秒以上)可进入 BIOS 进程模式。</li> <li>・要重设 iDRAC(需确保在 iDRAC 设置中启用了系<br/>统 ID 按钮),按住该按钮并保持 16秒以上。</li> </ul> |
| 8    | iDRAC 专用端口       | 用于远程访问 iDRAC。                                                                                                    |
| 9    | USB 3.0 端口       | 用于连接 USB 3.0 设备。                                                                                                    |
| 10   | VGA 端口           | 支持 DB-15 VGA 连接器 ,用于连接显示设备。                                                                                                    |
| 1)   | 电源接口 (PSU 2)     | 用于接入电源线。                                                                                                    |
| (12) | PCle 扩展卡提升板<br>3 | 用于连接 PCI Express 扩展卡。                                                                                                    |
|      | (插槽4和插槽5)        |                                                                                                    |
| 13   | PCle 扩展卡提升板<br>2 | 用于连接 PCI Express 扩展卡。                                                                                                    |
|      | (插槽3和插槽6)        |                                                                                                    |
| (14) | USB 2.0 端口       | 用于连接 USB 2.0 设备。                                                                                                    |

# P10000 系列设备技术参数

本文描述了 P10000 系列设备的技术参数。

| 耒  | q |   |
|----|---|---|
| 1X | J | • |

|                  | P10000-LS                                                     | P10000-PS                      |  |
|------------------|---------------------------------------------------------------|--------------------------------|--|
| 用户数              | 2000(可拓展至 5000)                                               | 4000(可扩展至 10000)               |  |
| 终端注册数            | 6000(可扩展至 15000)                                              | 12000(可扩展至 30000)              |  |
| 通话并发数            | 500                                                           | 1000                           |  |
| 内线口/外线<br>口      | 对接 TA 模拟语音网关                                                  |                                |  |
| 手机卡端口            | 对接 TG 模拟语音网关                                                  |                                |  |
| E1/T1/J1 端<br>口  | 对接 TE 模拟语音网关                                                  |                                |  |
| VoIP 外线          | 2000                                                          |                                |  |
| 协议               | SIP(RFC3261)                                                  |                                |  |
| 传输协议             | UDP、TCP、TLS、SRTP                                              |                                |  |
| 语音编码             | G711(alaw/<br>ulaw)、G722、G726、G729A、GSM、Speex、ADPCM、iLBC、Opus |                                |  |
| 视频编码             | VP8、H263、H263P、H264、MPEG4                                     |                                |  |
| DTMF             | In-band、RFC4733、RFC2833、                                      | SIP INFO                       |  |
| 図口               | 10/100/1000 Mbps x 2                                          |                                |  |
| 硬盘               | 2T(可拓展)                                                       |                                |  |
| 磁盘阵列             | RAID 1                                                        |                                |  |
| 电源               | 100~240V 50/60HZ 250V-10A                                     | 100~240V 50/60HZ 250V-10A      |  |
| 尺寸(宽 x 深<br>x 高) | 434 x 570 x 42.8mm                                            | 482 x 722 x 86.8mm             |  |
| 功耗               | 600W(双电)                                                      | 1400W(双电)                      |  |
| 重量               | 13.6KG                                                        | 31.8KG                         |  |
| 环境               | ・湿度: 10~90%(无凝结)<br>・操作温度: 0°C~40°C(3<br>・储藏温度: -20°C~65°C    | 2° F~104° F)<br>(-4° F~149° F) |  |

# 安装 P10000 系列

根据本文说明将 Yeastar P10000 系列设备安装到机架并连接线缆。

#### 步骤一、确认导轨配件清单

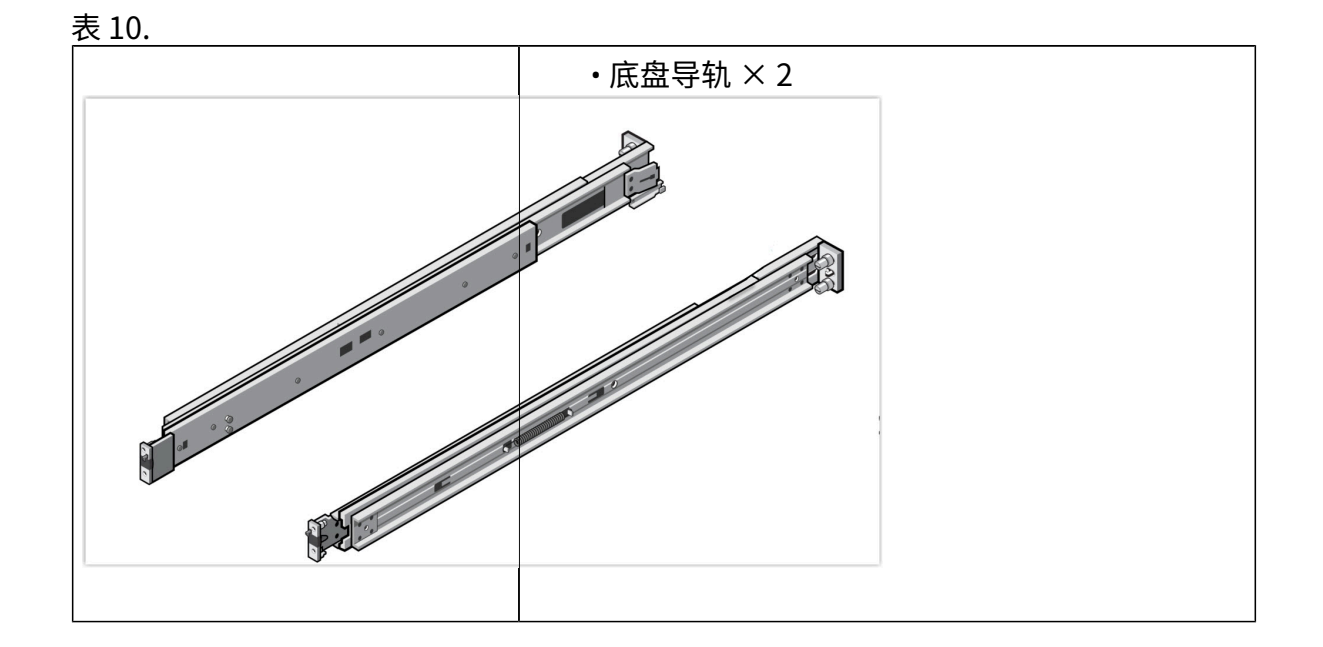

### 步骤二、安装及卸载导轨

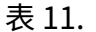

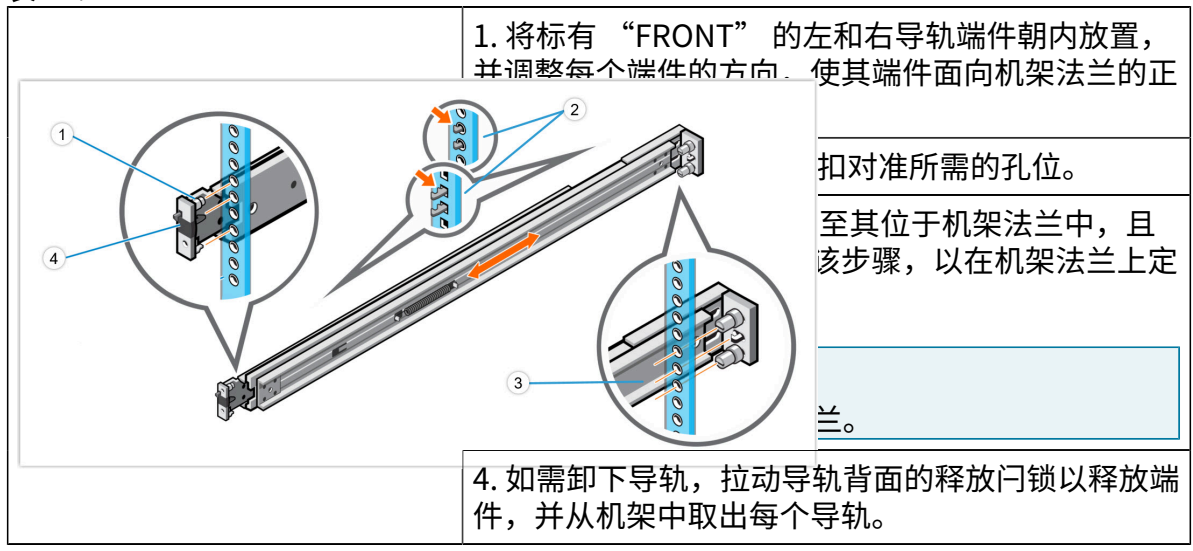

#### 步骤三、将设备安装到机架

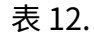

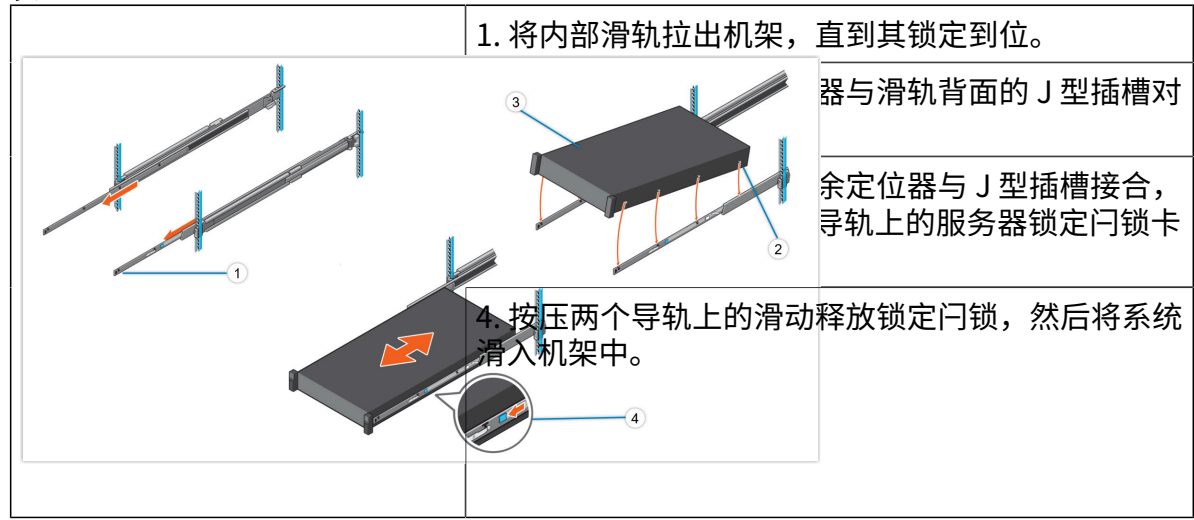

步骤四、连接线缆

**!** 重要: 请使用专用电源线,使用其他电源线造成的故障或损坏不在保修范围内。

P10000-LS 连接线缆

- 1. 使用网线将设备上的网口与路由器或交换机相连。
- 使用专用电源线接通电源,点击右侧面板的 电源按钮 以启动设备。设备 启动后电源指示灯绿色常亮。

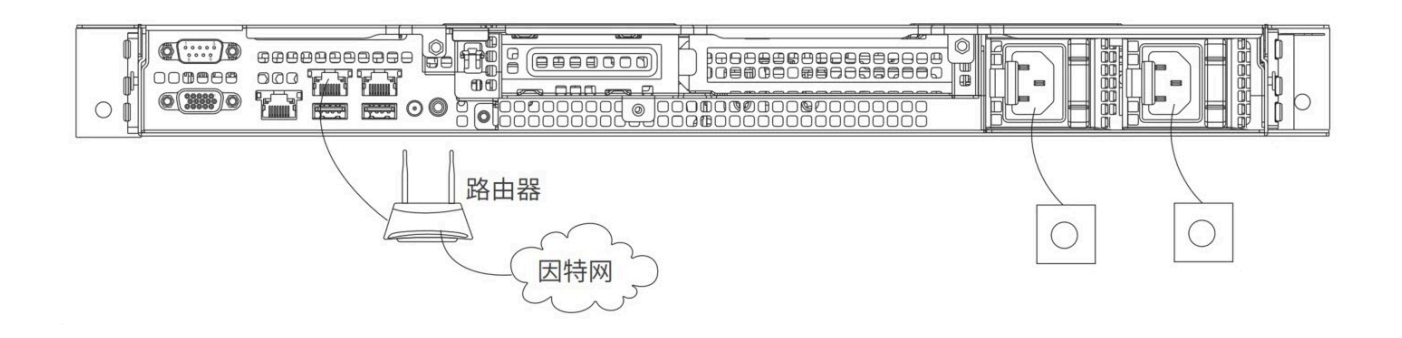

#### P10000-PS 连接线缆

1. 使用网线将设备上的网口与路由器或交换机相连。

2. 使用专用电源线接通电源,点击右侧面板的 电源按钮 以启动设备。设备 启动后电源指示灯绿色常亮。

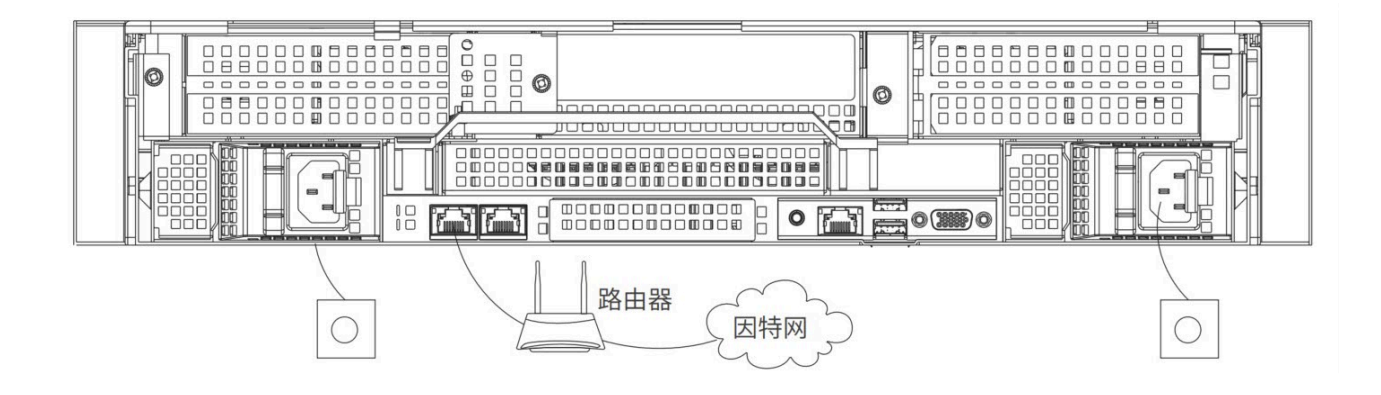

#### 后续步骤

将电脑与 P10000 系列设备连接至同一网络。打开浏览器,在地址栏输入 PBX 的 IP 地址 (192.168.5.150),按 Enter。

| P-Series Software Edition | × +                               |                            |               | • - • ×          |
|---------------------------|-----------------------------------|----------------------------|---------------|------------------|
| → C ▲ 不安全   192.          | 168.5.150:8088 /installation_wiza | rd                         |               | ☆ 😩 :            |
| Yeastar                   |                                   |                            |               | 中文 (Chinese) 🛛 🗸 |
|                           |                                   |                            |               |                  |
| 1                         | 网络配置<br>设置网口模式和对应网口               | 基础设置                       |               |                  |
|                           | 的相关配置。                            | * 网口模式                     | * 默认网口        |                  |
|                           | 激活<br>输入激活码,激活您的PBX               | 单网卡 🗸                      | LAN V         |                  |
|                           | 系统。                               | LAN                        |               |                  |
|                           | 自建攻亂量<br>设置超级管理员信息及其<br>事件通知。     | <ul> <li>静态IP地址</li> </ul> |               |                  |
| (4)                       | 日期和时间配置                           | * IP 地址                    | * 子网掩码        |                  |
|                           | 设置系统日期和时间及其                       | 192.168.5.150              | 255.255.255.0 |                  |
|                           |                                   | 网关                         |               |                  |
|                           | 设置系统提示音和邮件语                       | 192.168.5.1                |               |                  |
|                           | 言、信号音等本地化配<br>署。                  | 首选 DNS 服务器                 | 备用 DNS 服务器    |                  |
| 6                         | 白结                                |                            |               |                  |
| $\bigcirc$                | 海礁川川ト北部的部署早                       | IP 地址2                     | 子网掩码2         |                  |

对 P10000 系列设备进行初始化配置,请参见 <u>激活和初始化配置 Yeastar P 系列软件版</u>。

# 外拓硬盘

本文介绍如何在 Yeastar P10000 系列设备上外拓硬盘驱动器。

#### 限制条件

支持的硬盘数量及类型:

- ・P10000-LS: 4 个 3.5 英寸热插拔 SAS、SATA 硬盘驱动器
- ・P10000-PS: 12 个 3.5 英寸热插拔 SAS、SATA 硬盘驱动器

前提条件

- •移出已安装的硬盘前,通过 PBX 网页(系统 > 存储 > 存储位置)确认该硬盘是否设置 为数据存储位置。如果数据存储位置设置为该硬盘,先将存储位置切换到可用的硬盘 上,以防数据丢失。
- ・关闭 PBX 系统。
- 更多信息,请参见 关闭 PBX 系统。
- ·P10000系列设备断电。

操作步骤

- •步骤一、在 P10000 系列硬件设备上安装硬盘
- ・步骤二、在 PBX 上配置硬盘

步骤一、在 P10000 系列硬件设备上安装硬盘

1. 卸下前挡板。

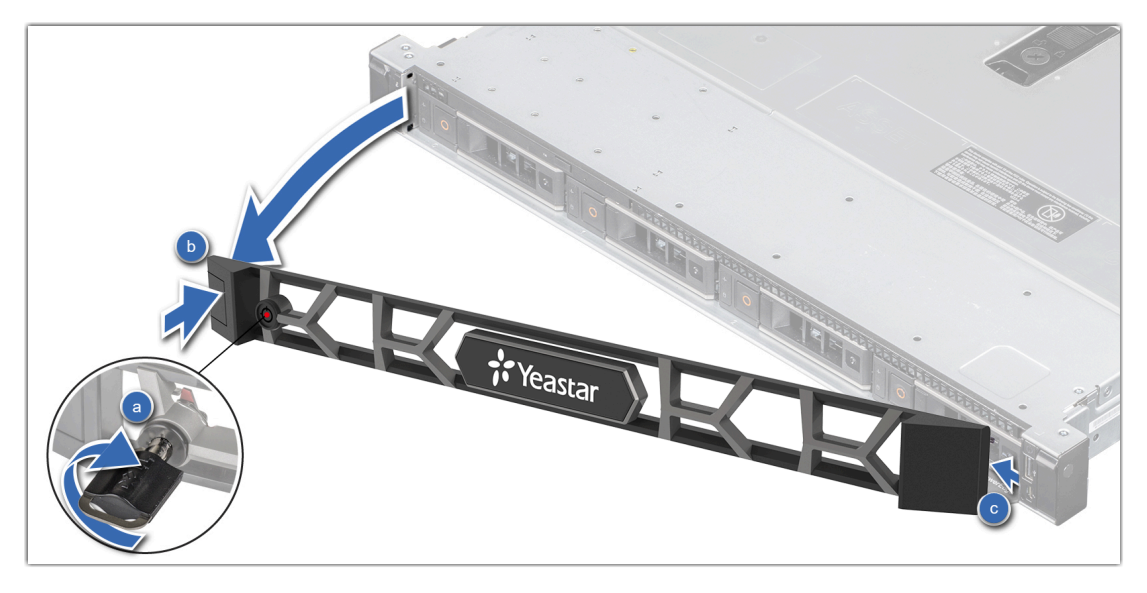

- a. 打开挡板锁。
- b. 按压释放按钮,并卸下挡板左端。
- c. 将挡板右端上的卡舌滑出机箱上的插槽,然后卸下挡板。
- 2. 卸下驱动器挡片。

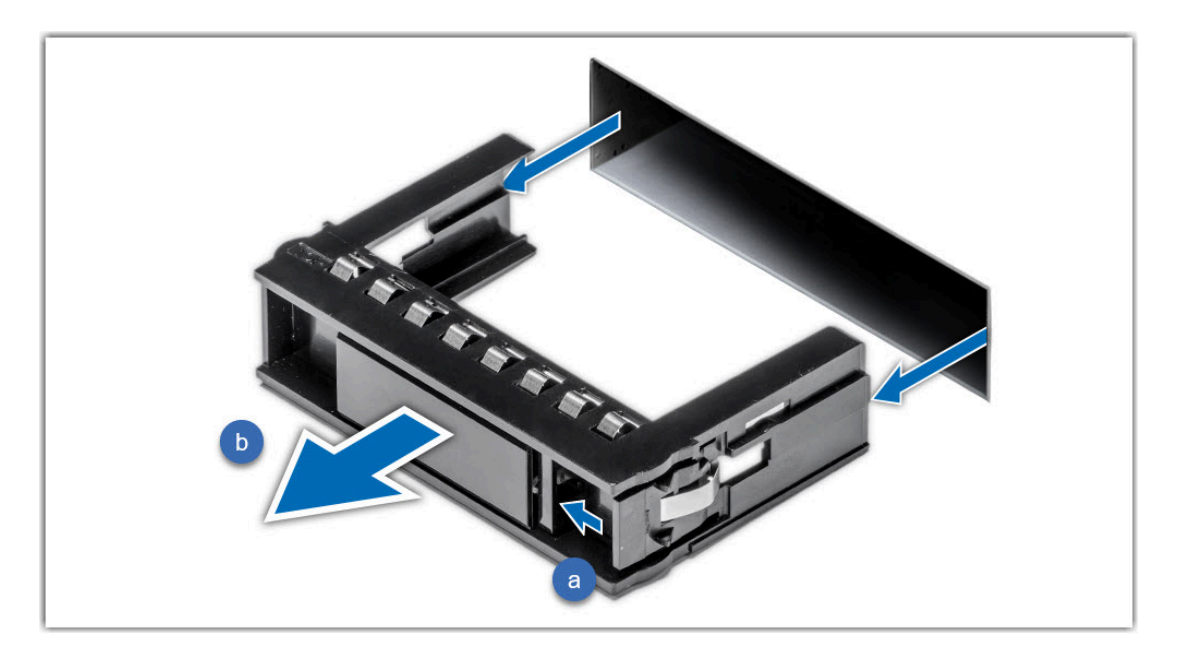

- a. 按压释放按钮。
- b. 将驱动器挡片拉出驱动器插槽。

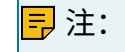

如果没有驱动器挡片,则按照以下方式卸载驱动器托架:

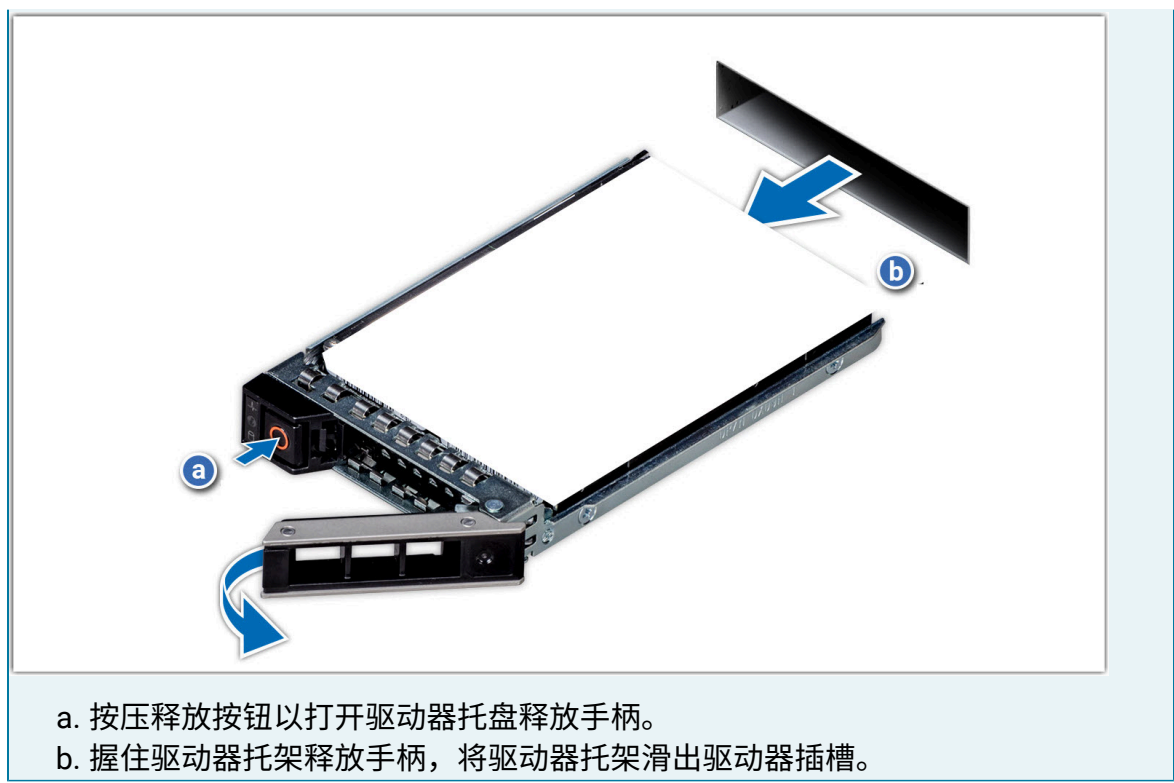

3. 安装硬盘驱动器到驱动器托架。

#### ! 重要:

系统按照硬盘接入顺序进行编号,如接入第一块硬盘时,标记为 HD1,以此类推,所 以请按驱动器接口顺序安装硬盘,以免混乱。

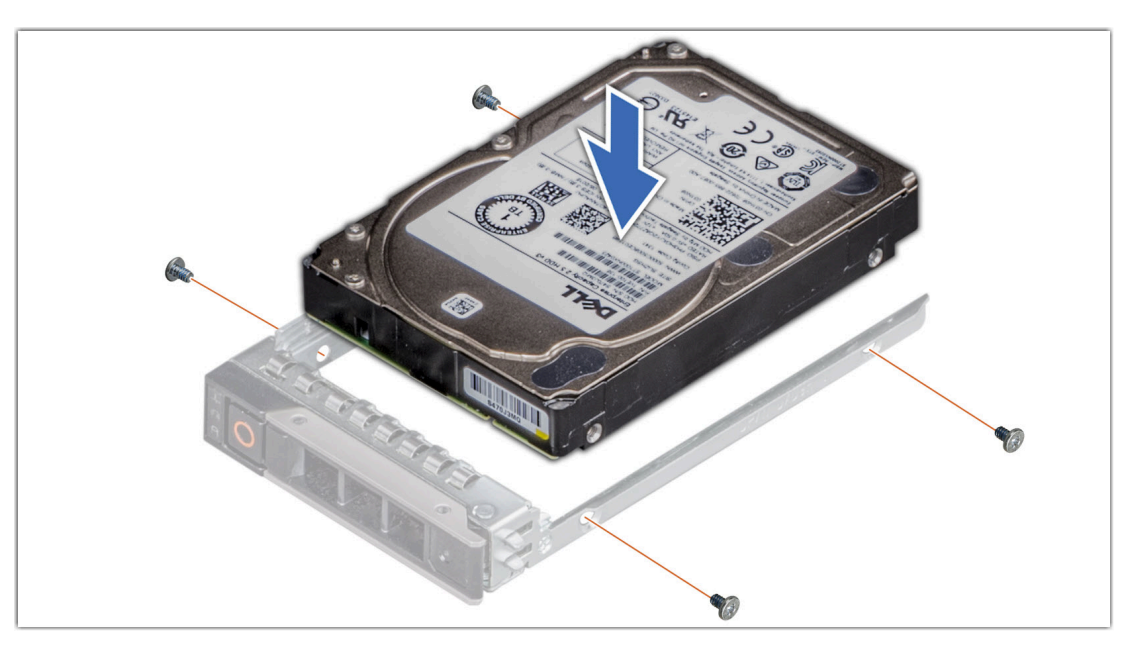

a. 将硬盘驱动器插入驱动器托架,使驱动器的连接器端朝向托架的背面。

b. 将驱动器上的螺孔与驱动器托盘上的螺孔对齐。

c. 使用1号梅花槽螺丝刀,拧紧螺钉,将驱动器固定在驱动器托架上。 4. 安装驱动器托架。

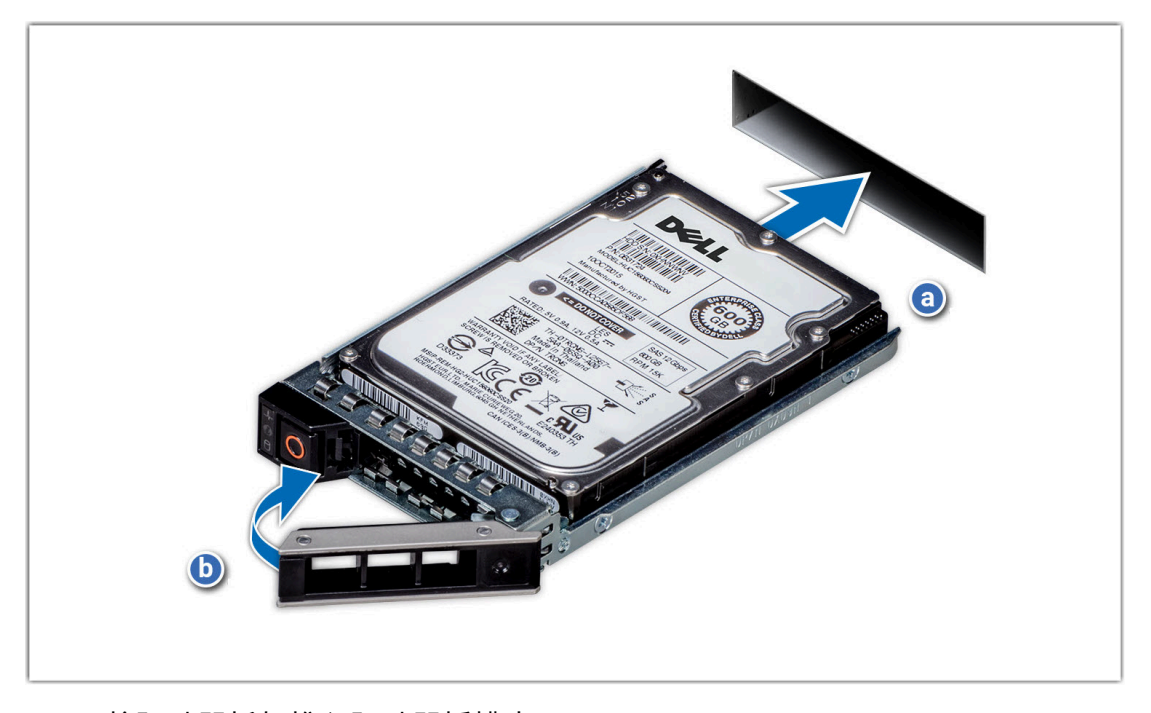

- a. 将驱动器托架推入驱动器插槽中。
- b. 合上驱动器释放手柄,将驱动器锁定到位。
- 5. 安装前挡板。

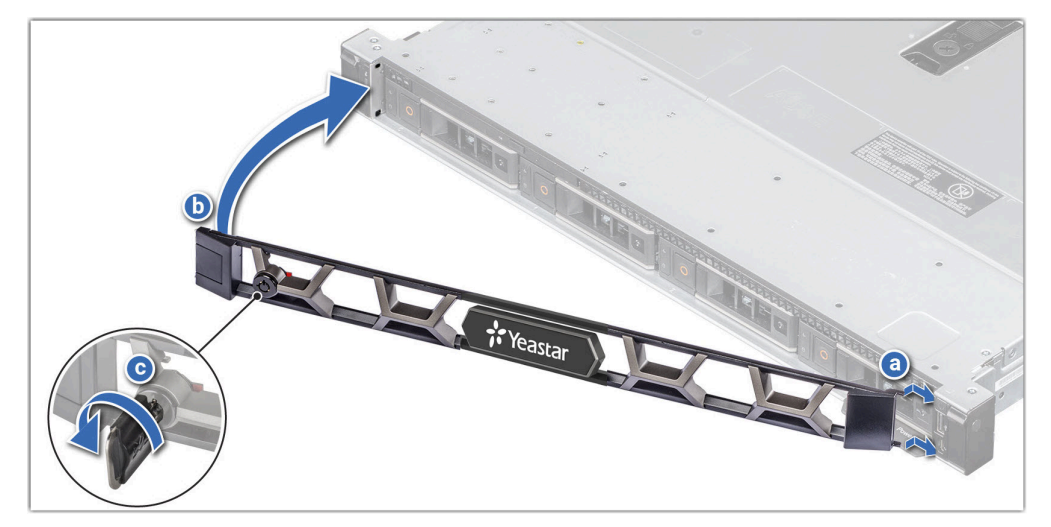

- a. 对齐挡板上的卡舌并将其插入机箱上的插槽中。
- b. 按压挡板直至释放按钮卡入到位。
- c. 锁上挡板。

6. 给 P10000 系列硬件设备上电。

### 步骤二、在 PBX 上配置硬盘

- 1. 登录 PBX 管理网页,进入系统 > 存储。
- 2. 在存储位置栏,查看硬盘的连接状态。

| 储设备    |          |     |         |         |     |                                      |                       |
|--------|----------|-----|---------|---------|-----|--------------------------------------|-----------------------|
| )添加网络码 | 磁盘 🖸 🖓 刷 | 新   |         |         |     |                                      |                       |
| 名称     | 类型       | 状态  | 总容量     | 剩余容量    | 使用率 | 序列号                                  | 操作                    |
| LOCAL  | 本地       | 正常  | 850.04G | 849.22G | 0%  |                                      |                       |
| HD1    | 硬盘       | 正常  | 884.02G | 282.93G | 68% | 00c2f6c907252a1e28<br>00cca2e7002740 | <b>€</b> <sup>3</sup> |
| HD2    | 硬盘       | 未接入 | 0.00G   | 0.00G   | 0%  | -                                    |                       |
| HD3    | 硬盘       | 未接入 | 0.00G   | 0.00G   | 0%  | -                                    |                       |
| HD4    | 硬盘       | 未接入 | 0.00G   | 0.00G   | 0%  | -                                    |                       |

- 3. 格式化硬盘。
  - a. 点击硬盘旁边的 🗳 。
  - b. 在弹出的对话框中,点击 确定。

执行结果

硬盘的 状态 显示 正常。